## Using DOSBox to run PC2HGM software on windows 7

1. Download and run the win32 installer from the DOSBox web sight (works on win64 as well),.

| Firefox T DOSBox, an           | x86 emulator with DOS        | +                                                |                     |  |  |  |
|--------------------------------|------------------------------|--------------------------------------------------|---------------------|--|--|--|
| ( www.dosbox.com/down          | nload.php?main=1             |                                                  |                     |  |  |  |
| Most Visited Getting Start     | ed                           |                                                  |                     |  |  |  |
| Eirefox prevented this page fr | om automatically redirecting | to another page.                                 |                     |  |  |  |
| There prevented this page in   | Vila                         |                                                  |                     |  |  |  |
|                                | Blox "Way more FPS that      | 23 06-00-1980 0:00<br>0:00<br>0 Counterstrike !" |                     |  |  |  |
| News Crew Information Sta      | atus FAQ Downloads Co        | mpatibility Forum Links Login Latest ver         | sion: <u>0.74</u>   |  |  |  |
|                                |                              |                                                  |                     |  |  |  |
| ENGLISH PAK                    |                              |                                                  |                     |  |  |  |
| Click here to download DO      | SBox 0.74 for your Op        | erating System, or to support us with a donation | in:                 |  |  |  |
| ERENCH PAR                     | 482 619 15-0                 | 1-1993 16:28                                     | DOSBox tutorial     |  |  |  |
| Download Now                   |                              |                                                  |                     |  |  |  |
|                                | - Husted for Open Source     | 1993 22:27                                       |                     |  |  |  |
| INTROUCC PAK                   |                              |                                                  | DOSBox and Vista    |  |  |  |
| MERC PAK                       |                              |                                                  |                     |  |  |  |
| ONETIME DAT                    |                              |                                                  |                     |  |  |  |
| OPTIONS CFG                    |                              |                                                  | Locking for elagsis |  |  |  |
| Looking for a different vers   | ion, a frontend or a tran    | slation? Here's a full list of files:            | PC games?           |  |  |  |
| DOSBox (specific versions)     | <u> </u>                     |                                                  |                     |  |  |  |
|                                |                              |                                                  | <u>Get them at</u>  |  |  |  |
| Windows<br>FreePSD package     | 0.74                         | Win32 installer                                  | GOG.COM.            |  |  |  |
| Fedora                         | 0.74                         | rom                                              | Chean and           |  |  |  |
| Gentoo Linux                   | 0.74                         | portage                                          | DRM-freel           |  |  |  |
| Source                         | 0.74                         | Source                                           | biarnee.            |  |  |  |
| Mac OS X                       | 0.74                         | dmg (Universal)                                  |                     |  |  |  |
| <u>OS/2</u>                    | 0.74                         | exe (OS2)                                        |                     |  |  |  |
| RISC OS                        | 0.74                         | zip                                              | Windows 7           |  |  |  |
| <u>Debian</u>                  | 0.74                         | deb                                              | Driver              |  |  |  |
| Solaris 10 - sparc             | 0.73                         | pkg                                              | Driver              |  |  |  |
| BeOS                           | 0.63                         | binary (x86)                                     | Download            |  |  |  |
| Old dosbox versions            | 0.50-0.73                    | source + binary(x86)                             | www.Windows-        |  |  |  |

2. Map your USB to Serial converter to COM1 with parameters of 19200,N,8,1,none from Device Manager. Make sure you first install the driver for your specific converter.

| Jan 19 185                 |                                                            |                                                                                                    |                                                             | atter with                                  |            |  |
|----------------------------|------------------------------------------------------------|----------------------------------------------------------------------------------------------------|-------------------------------------------------------------|---------------------------------------------|------------|--|
| Control Panel +            | All Control Panel Items                                    | ← 4g Search Control Panel                                                                                                    | P                                                           |                                             |            |  |
| Control Panel Home         | View basic information about your co                       | mputer                                                                                                    | •                                                           | - Kinger                                    | and y      |  |
| 🚱 Device Manager           | Device Manager                                             |                                                                                                    |                                                             | TATAT TATA                                  | 1          |  |
| 😽 Remote settings          | File Action View Help                                      |                                                                                                    |                                                             | 7. THE REAL                                 | the second |  |
| 😵 System protection        |                                                            |                                                                                                    |                                                             |                                             |            |  |
| 😽 Advanced system settings | Isynthe settings                                           |                                                                                                    |                                                             |                                             |            |  |
|                            | Computer                                                   | USB Serial Port (COM1) Properties                                                                                                    |                                                             |                                             | -4         |  |
|                            | Disk drives                                                | General Port Settings Driver Details                                                                                                    |                                                             | A CONTRACT OF                               | 12-3       |  |
|                            | DVD/CD-ROM drives                                          | Interesting of the second second seco | and the second                                              | ATT AND AND AND AND AND AND AND AND AND AND | -          |  |
|                            | Human Interface Devices      FFF 1394 Bus host controllers | Bits per second: 19200 -                                                                                                    |                                                             | A CARA                                      | 14 Y       |  |
|                            | 🛛 満 Imaging devices                                        | Deta hão                                                                                                    | Advanced Settings for COM1                                  | 2                                           | ×          |  |
|                            | Keyboards Mice and other pointing devices                  |                                                                                                    |                                                             |                                             |            |  |
|                            | Monitors                                                   | Parity: None                                                                                                    | COM Port Number:                                            | ▼ OK                                        |            |  |
|                            | Network adapters                                           | Stop bits: 1                                                                                                    | USB Trapper Sizes                                           | Cancel                                      |            |  |
|                            | Portable Devices                                           | Flow control: None                                                                                                    | Select lower settings to correct performance problems at lo | ow baud rates. Defaults                     | s          |  |
|                            | MSP-FET430UIF - CDC (COM11)                                | Now control. Mone                                                                                                    | Select higher settings for faster performance.              |                                             |            |  |
|                            | USB Serial Port (COM1)                                     | Advanced Restore Defaults                                                                                                    | Receive (Bytes): 4096 💌                                     |                                             |            |  |
|                            | Sound, video and game controllers                          |                                                                                                    | Transmit (Bytes): 4096 💌                                    |                                             |            |  |
|                            | Storage controllers                                        |                                                                                                    |                                                             |                                             |            |  |
|                            | System devices                                             |                                                                                                    | BM Options                                                  | Miscellaneous Options                       |            |  |
|                            | Universal Serial Bus controllers                           |                                                                                                    | Select lower settings to correct response problems.         | Serial Enumerator                           |            |  |
| See also                   | D - USB Virtualization                                     |                                                                                                    | Latency Timer (meer):                                       | Serial Printer                              |            |  |
| Action Center              |                                                            | OK Cancel                                                                                                    |                                                             | Cancel If Power Off                         |            |  |
| Windows Update             |                                                            |                                                                                                    | Timeouts                                                    | Event On Surprise Removal                   | E          |  |
| Tools                      | Windows activation                                         |                                                                                                    | Minimum Read Timeout (msec): 200 👻                          | Set RTS On Close                            |            |  |
|                            | ME 1                                                       |                                                                                                    | Minimum Write Timeout (msec):                               | Disable Modem Ctrl At Startup               |            |  |
|                            |                                                            |                                                                                                    | 200 •                                                       |                                             |            |  |
|                            |                                                            | A De Lange A Martin                                                                                                    |                                                             |                                             |            |  |

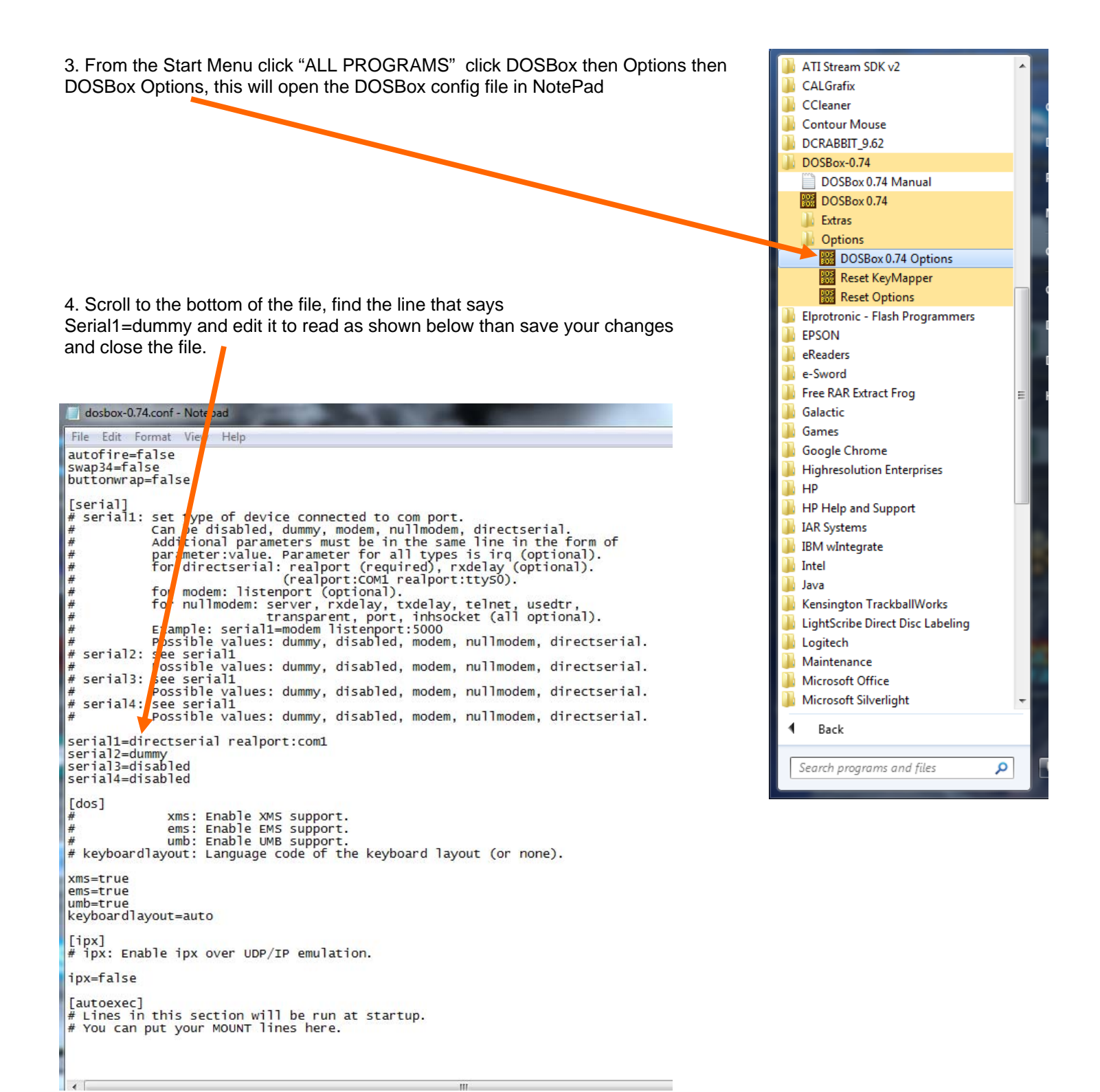

5. Launch DOSBox from the desktop shortcut that was created when you ran the installer. Next map the location of your PC2HGM.exe file with the mount command shown below (substitute the correct path on your PC). Then switch to the mounted drive by typing c: and enter. Next you can launch the PC software as shown below. Make sure you are con-

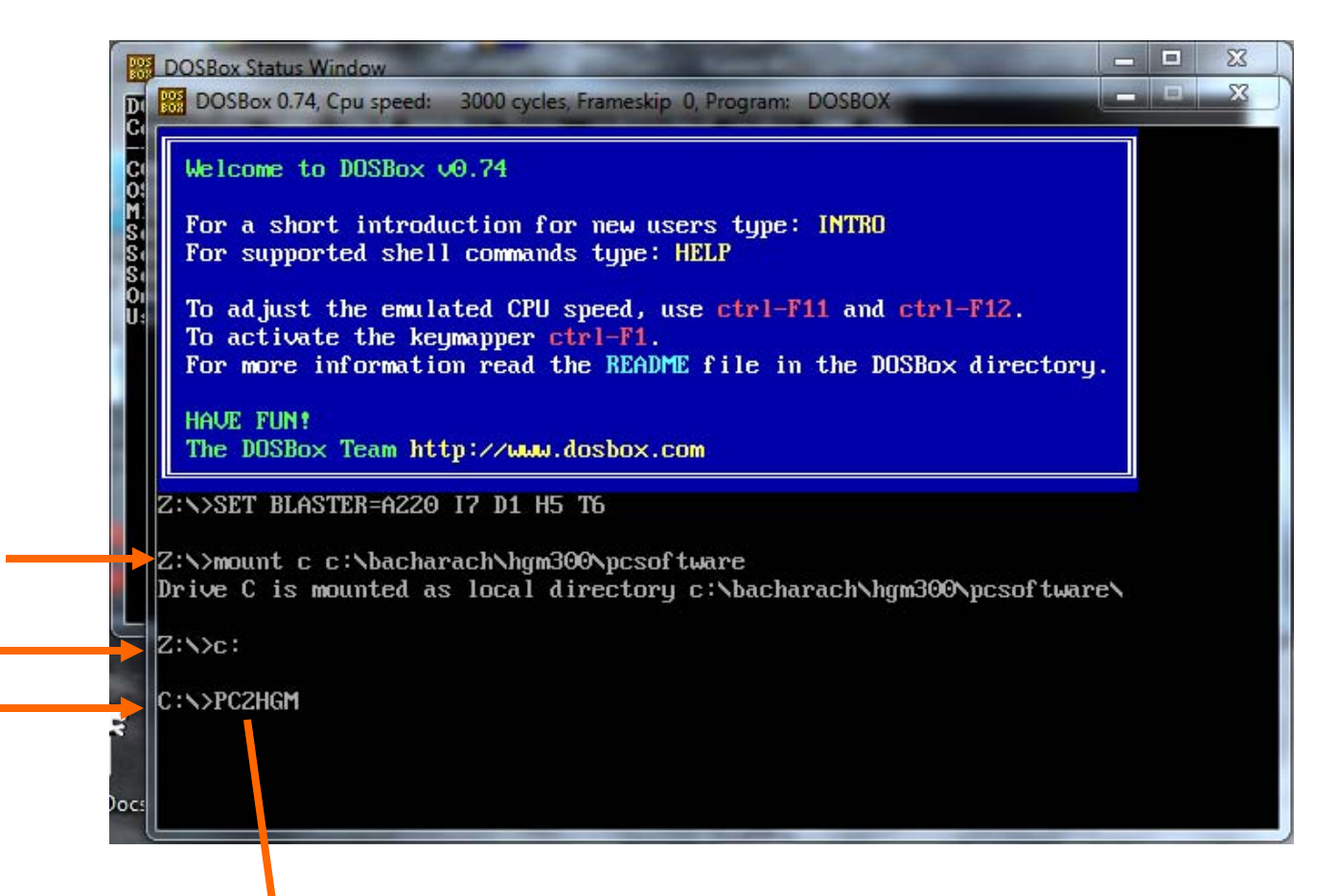

6. PC software will be launched and setup data collected from the monitor.

| DOSBox Status Window |                         |                  |                        |            |            |  |  |  |  |  |
|----------------------|-------------------------|------------------|------------------------|------------|------------|--|--|--|--|--|
| <b>D</b>             | DOSBox 0.74, Cpu speed: | 3000 cycles, Fra | meskip 0, Program: PC2 | HGM        | X          |  |  |  |  |  |
| Ĉ.                   | C                       |                  |                        |            |            |  |  |  |  |  |
| C                    |                         |                  |                        |            |            |  |  |  |  |  |
| Ŏ!                   |                         |                  |                        |            |            |  |  |  |  |  |
| n.<br>Si             | HGM – RE                |                  |                        | ALARM TPPM | TPEAKTTYPE |  |  |  |  |  |
| S                    | LOCATION:               | GETTING STA      | TUS DATAOK             |            |            |  |  |  |  |  |
| S                    | NODE :                  | GETTING SYS      | TEM DATAOK             |            |            |  |  |  |  |  |
| Ŭ                    | SN:                     | GETTING ZON      | E DATAOK               |            |            |  |  |  |  |  |
| S                    | # ZONES:                | GETTING CAL      | DATAOK                 |            |            |  |  |  |  |  |
| S                    | REZERO MODE:            | GETTING FAU      | LT LOGOK               |            |            |  |  |  |  |  |
| SI                   | DETECT LIMIT.           | GETTING SEN      | SOR DHIH               |            |            |  |  |  |  |  |
| S                    | DETECT LIMIT:           |                  |                        |            |            |  |  |  |  |  |
|                      | ALEM ACK MODE           |                  | Logi                   |            |            |  |  |  |  |  |
|                      | LOOP 2 FACTOR:          |                  | 00                     |            |            |  |  |  |  |  |
|                      | RS485 BAUD:             |                  | 09                     |            |            |  |  |  |  |  |
|                      | # STOP BITS:            |                  | 10                     |            |            |  |  |  |  |  |
|                      | SERVICE TIME:           |                  | 11                     |            |            |  |  |  |  |  |
|                      | SYSTEM STA              | tus ———          | 12                     |            |            |  |  |  |  |  |
|                      | MODE :                  |                  |                        |            |            |  |  |  |  |  |
|                      | STATE :                 |                  | 13                     |            |            |  |  |  |  |  |
| 5                    | ACTIVE ZONE:            | ALARMS :         | 14                     |            |            |  |  |  |  |  |
| 3                    | 4-20mA UPTION:          |                  | 15                     |            |            |  |  |  |  |  |
|                      | FAULT WURD:             |                  | 16                     |            |            |  |  |  |  |  |
| Docs                 |                         |                  |                        |            |            |  |  |  |  |  |
|                      |                         |                  |                        |            |            |  |  |  |  |  |